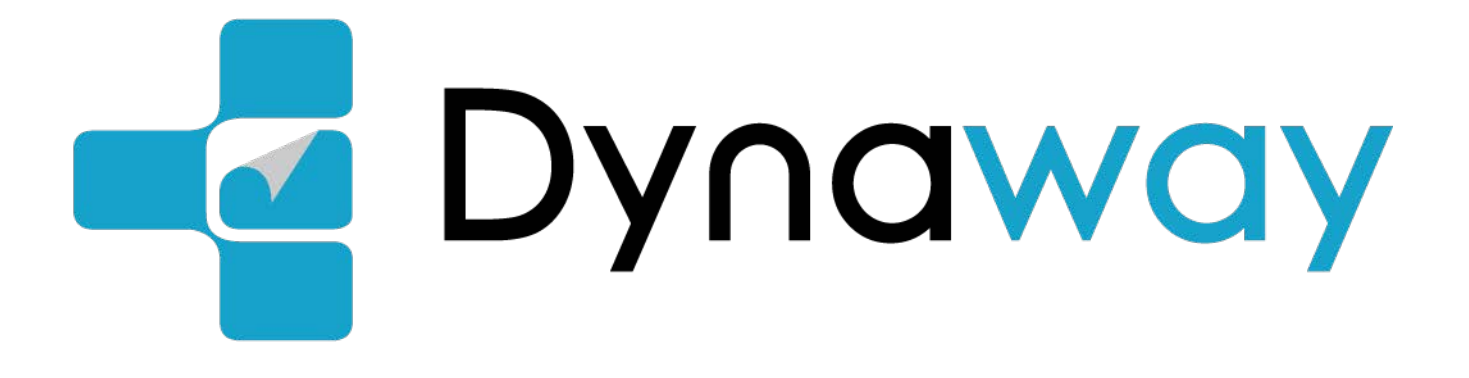

# **Navigation User Manual**

# Table of contents

| 1 Warnings and safety information                  | 2  |
|----------------------------------------------------|----|
| 2 Getting Started                                  | 2  |
| 2.1 Update Map                                     | 2  |
| 2.2 Navigation Voice                               | 2  |
| 2.3 Navigation Style                               | 4  |
| 2.4 Map Label                                      | 7  |
| 2.5 Selecting Distance Unit                        | 8  |
| 3 General Settings                                 | 10 |
| 3.1 Adjusting Navigation Volume and Warning Volume | 10 |
| 3.2 2D and 3D Map Settings                         | 12 |
| 3.3 Smart Zoom Features                            | 13 |
| 3.4 Route Settings                                 | 14 |
| 3.5 Truck Map Settings                             | 16 |
| 3.6 Speed Limit Warning                            | 18 |
| 3.7 Online-TMC Function                            | 21 |
| 4 Start Navigation                                 | 21 |

## 1 Warnings and safety information

The navigation system helps you find your way to your destination with the built-in GPS receiver. The navigation system does not transmit your GPS position; others cannot track you. It is important to look at the display only when it is safe to do so. If you are the driver of the vehicle, we recommend that you plan and review your route before you start your journey. Plan the route before your departure and stop if you need to change the route.

## **2 Getting Started**

Dynaway navigation software is optimized for in-car use. You can use it easily by tapping the screen buttons and the map with your fingertips.

#### 2.1 Update Map

You can download countries or regions maps to your Dynavin radio so you can plan your route and navigate offline. Simply login flex.dynavin.com website with your Dynavin radio's serial number, download the latest map file and follow the instructions on the website to import it into your Dynavin radio. We guarantee that you will have access to the same quarter maps as you first used Dynaway. For more information about upgrades, please visit flex.dynavin.com.

#### 2.2 Navigation Voice

You can select the desired navigation voice by the following steps:

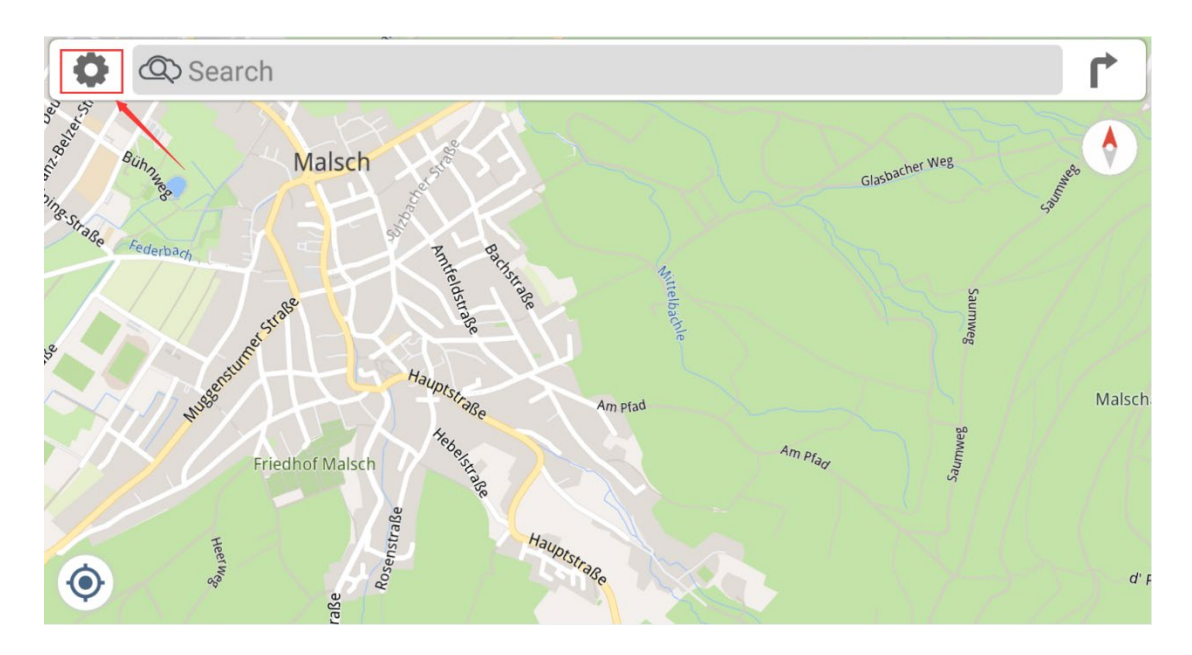

| ← Settings        |    |            |
|-------------------|----|------------|
|                   |    |            |
| Mobile Data       | On | General    |
| Warnings          |    | Navigation |
| Advanced Settings |    | About      |
|                   |    |            |

| ← Genera |  |
|----------|--|
|----------|--|

| Sound        |                   | Distances  | In Kilometres |
|--------------|-------------------|------------|---------------|
| Night Colors | Automatic         | Day Style  | Basic 3       |
| Night Style  | Basic 3 Nocturnal | Map Layers |               |
| Map Labels   | Automatic         |            |               |
|              |                   |            |               |

| ← Sound          |              |
|------------------|--------------|
| Voice and Volume |              |
| Voice Language   | Voice Volume |
| Warnings Volume  |              |
| 0 8 10           |              |
|                  |              |
|                  |              |
|                  |              |

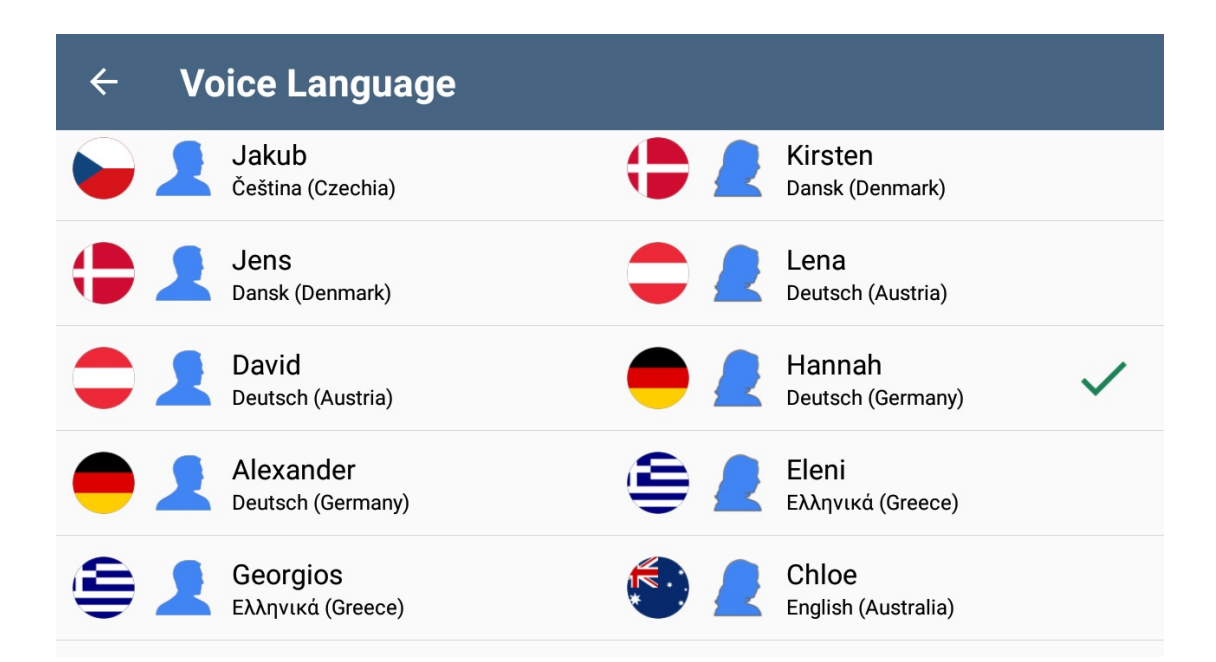

#### 2.3 Navigation Style

You can select navigation style by the following steps;

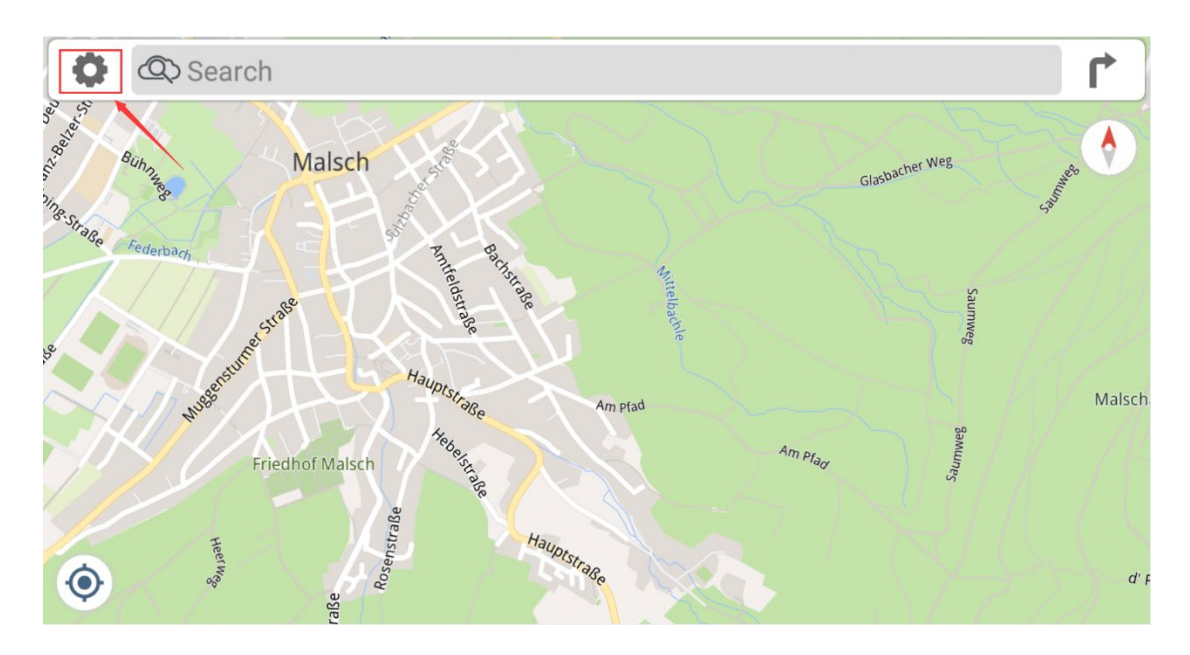

| ← Settings        |    |            |
|-------------------|----|------------|
|                   |    |            |
| Mobile Data       | On | General    |
| Warnings          |    | Navigation |
| Advanced Settings |    | About      |
|                   |    |            |

| ← General         |             |            |               |
|-------------------|-------------|------------|---------------|
|                   |             |            |               |
| Sound             |             | Distances  | In Kilometres |
| Night Colors      | Automatic   | Day Style  | Basic 3       |
| Night Style Basic | 3 Nocturnal | Map Layers |               |
| Map Labels        | Automatic   |            |               |
|                   |             |            |               |

and you can select the desired display mode for Day style and Night style.

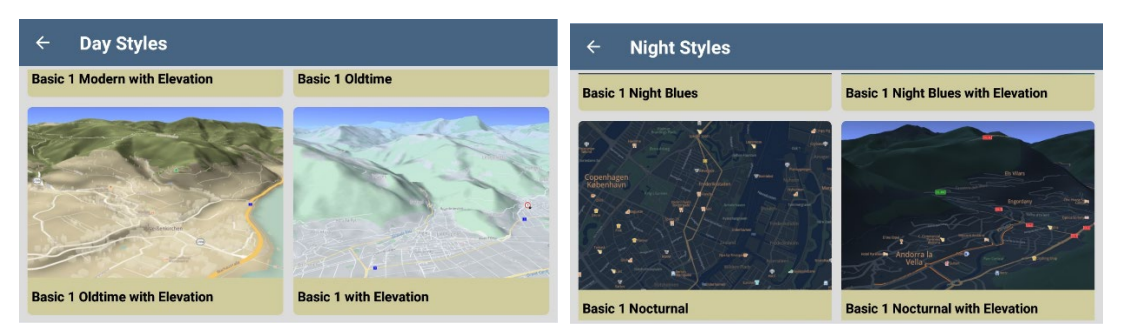

Also Dynaway navigation software supports to switch Day style and Night style automatically.

| ← General    |                   |            |               |
|--------------|-------------------|------------|---------------|
|              |                   |            |               |
| Sound        |                   | Distances  | In Kilometres |
| Night Colors | Automatic         | Day Style  | Basic 3       |
| Night Style  | Basic 3 Nocturnal | Map Layers |               |
| Map Labels   | Automatic         |            |               |
|              |                   |            |               |

| ← Gene       | ral              |           |               |
|--------------|------------------|-----------|---------------|
| Sound        |                  | Distances | In Kilometres |
| Night Colors | Night Colors Off |           | Basic 3       |
| Night Style  | On               |           |               |
| Map Labels   | Automatic        |           |               |
|              |                  |           |               |
|              |                  |           |               |

| Off:       | Night style off                                |
|------------|------------------------------------------------|
| On:        | Night style on                                 |
| Automatic: | Day style and night style switch automatically |

#### 2.4 Map Label

With Dynaway navigation software, if the map data contains the local name of that country or region, area names, place names, and street names will be displayed in local language; you can set up by the following steps:

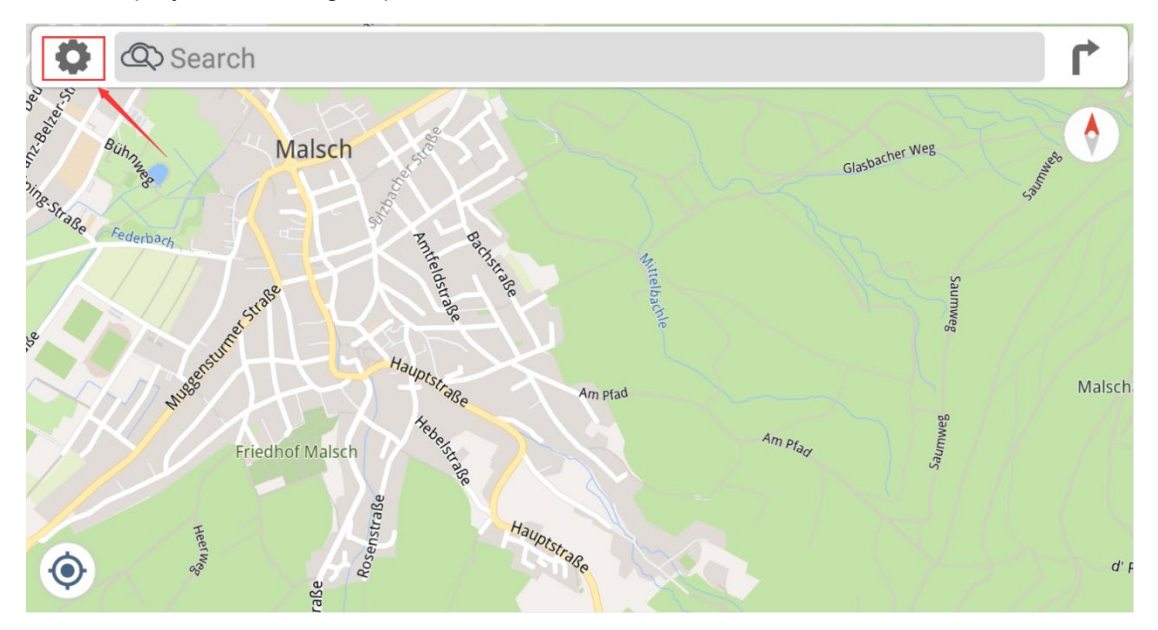

## ← Settings

| Mobile Data       | On | General    |
|-------------------|----|------------|
| Warnings          |    | Navigation |
| Advanced Settings |    | About      |
|                   |    |            |

| ← General    |                   |            |               |
|--------------|-------------------|------------|---------------|
|              |                   |            |               |
| Sound        |                   | Distances  | In Kilometres |
| Night Colors | Automatic         | Day Style  | Basic 3       |
| Night Style  | Basic 3 Nocturnal | Map Layers |               |
| Map Labels   | Automatic         |            |               |

| ← Gene       | ral                                      |           |               |
|--------------|------------------------------------------|-----------|---------------|
| Sound        |                                          | Distances | In Kilometres |
| Night Colors | Map Labels <ul> <li>Automatic</li> </ul> |           | Basic 3       |
| Map Labels   | O In Local Language Automatic            |           | _             |
|              |                                          |           |               |

## 2.5 Selecting Distance Unit

You can select the desired distance unit by the following steps, the default value is "In Kilometres" and permanent if you do not change it by manually.

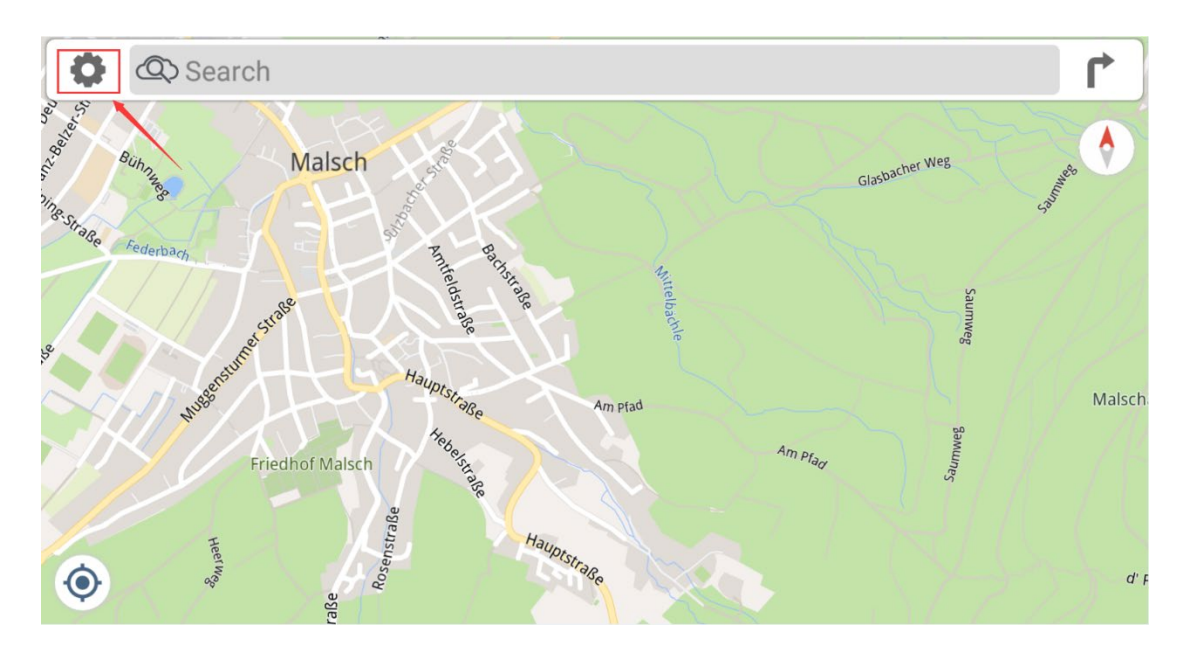

| ← Settings        |    |            |
|-------------------|----|------------|
|                   |    |            |
| Mobile Data       | On | General    |
| Warnings          |    | Navigation |
| Advanced Settings |    | About      |
|                   |    |            |

# ← General

| Sound        |                   | Distances  | In Kilometres |
|--------------|-------------------|------------|---------------|
| Night Colors | Automatic         | Day Style  | Basic 3       |
| Night Style  | Basic 3 Nocturnal | Map Layers |               |
| Map Labels   | Automatic         |            |               |
|              |                   |            |               |

| ← Gene       | ral                                                |           |               |
|--------------|----------------------------------------------------|-----------|---------------|
| Sound        | ,<br>,                                             | Distances | In Kilometres |
| Night Colors | <b>Distances</b> <ul> <li>In Kilometres</li> </ul> |           | Basic 3       |
| Night Style  | O In Miles / Feet                                  |           |               |
| Map Labels   | O In Miles / Yards                                 |           |               |
|              |                                                    |           |               |
|              |                                                    |           |               |

# **3 General Settings**

## 3.1 Adjusting Navigation Volume and Warning Volume

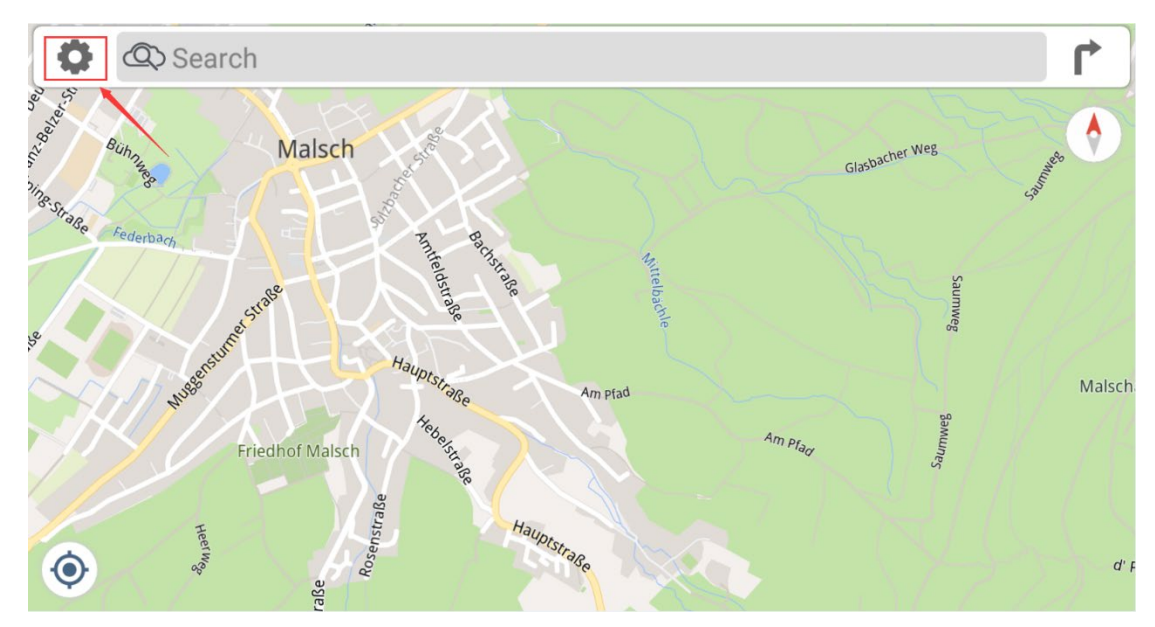

You can adjust the navigation volume and warning volume by the following steps:

| ← Settings        |    |            |
|-------------------|----|------------|
|                   |    |            |
| Mobile Data       | On | General    |
| Warnings          |    | Navigation |
| Advanced Settings |    | About      |
|                   |    |            |
|                   |    |            |

| ← General    |                   |            |               |
|--------------|-------------------|------------|---------------|
|              |                   |            |               |
| Sound        |                   | Distances  | In Kilometres |
| Night Colors | Automatic         | Day Style  | Basic 3       |
| Night Style  | Basic 3 Nocturnal | Map Layers |               |
| Map Labels   | Automatic         |            |               |
|              |                   |            |               |

| ← Sound          |                                               |
|------------------|-----------------------------------------------|
| Voice and Volume |                                               |
| Voice Language   | Voice Volume           0         8         10 |
| Warnings Volume  |                                               |
|                  |                                               |
|                  |                                               |

## 3.2 2D and 3D Map Settings

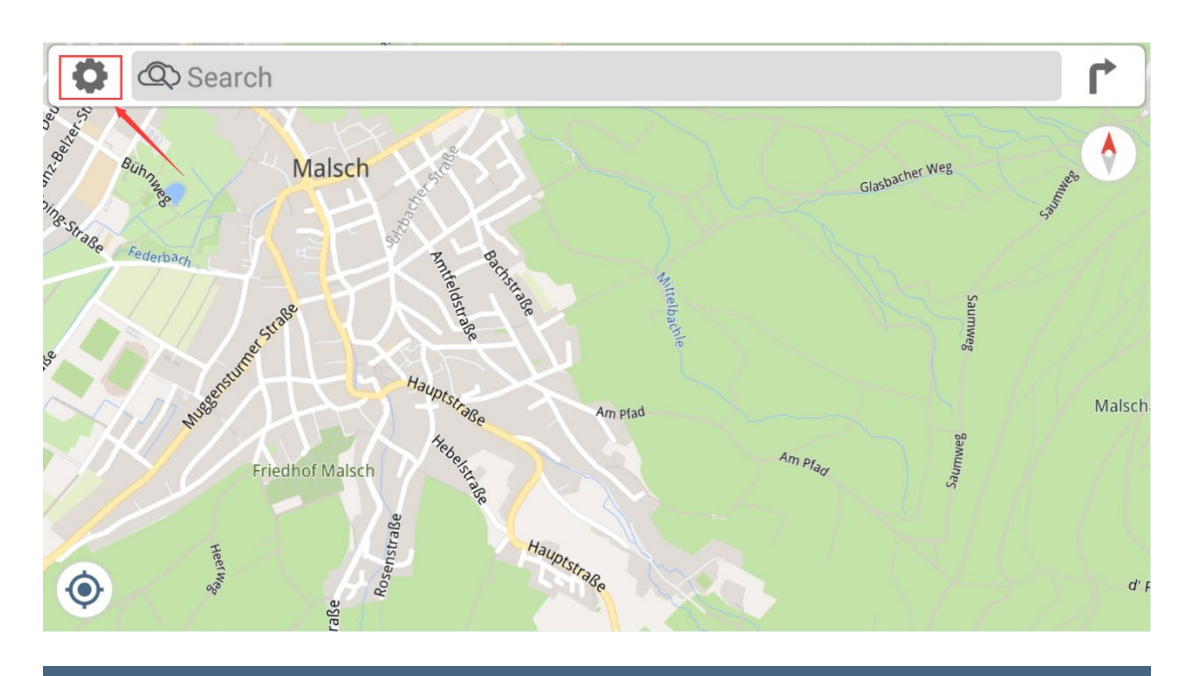

# ← Settings

| Mobile Data       | On | General    |
|-------------------|----|------------|
| Warnings          |    | Navigation |
| Advanced Settings |    | About      |
|                   |    |            |
|                   |    |            |

| ← Nav       | igation                            |             |                                   |            |
|-------------|------------------------------------|-------------|-----------------------------------|------------|
| Common Sett | ings                               |             |                                   |            |
| 2D/3D Map   |                                    | Automatic   | North Up                          |            |
| Demo Speed  | 1<br>ngs                           | 10          |                                   |            |
| Car         |                                    |             | Truck                             |            |
| 4 Nav       | idation                            |             |                                   |            |
|             | Igation                            |             |                                   |            |
| Common Sett | ings                               |             |                                   |            |
| Demo Speed  | 2D/3D Map<br>Automatic<br>2D<br>3D |             |                                   |            |
| Automatic:  | The map switches fro               | om 3D to 2D | when you are approaching an inter | section or |

- Automatic: The map switches from 3D to 2D when you are approaching an intersection or making a turn;
   The map switches from 2D to 3D when you are going straight ahead at a higher speed and there are no turns
   2D map display
- **3D:** 3D map display

#### 3.3 Smart Zoom Features

- While following a route: When approaching a turn, it zooms in and raises the view angle to let you easily recognize your next maneuver. If the next turn is at a distance, it zooms out and lowers the view angle to be flat so you can see the road in front of you.

- While driving without a planned route: Smart Zoom zooms in if you drive slowly and zooms out when you drive at a high speed.

#### 3.4 Route Settings

You can select different route types by the following steps; This setting is permanent and will be used in your next trip if you do not change it by manually.

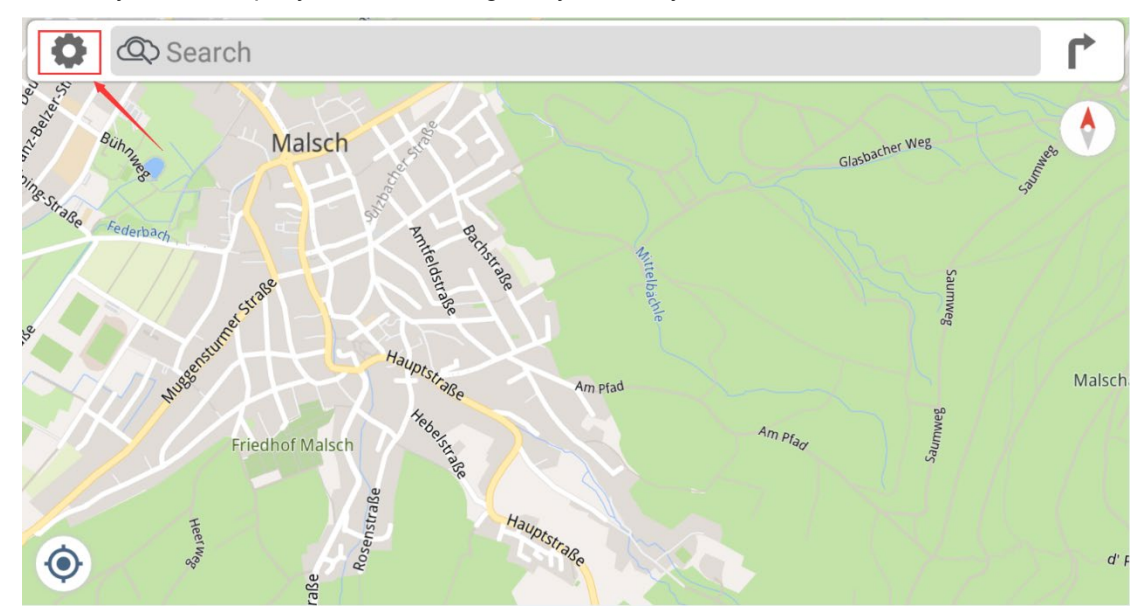

| ← Settings        |    |            |
|-------------------|----|------------|
|                   |    |            |
| Mobile Data       | On | General    |
| Warnings          |    | Navigation |
| Advanced Settings |    | About      |
|                   |    |            |
|                   |    |            |
|                   |    |            |

| ← Navigation      |           |          |  |
|-------------------|-----------|----------|--|
| Common Settings   |           |          |  |
| 2D/3D Map         | Automatic | North Up |  |
| Demo Speed        |           |          |  |
| 1 1               | 10        |          |  |
| Specific Settings |           |          |  |
| Car               |           | Truck    |  |
|                   |           |          |  |

| ← Car                           |         |                     |                      |
|---------------------------------|---------|---------------------|----------------------|
|                                 |         |                     |                      |
| Travel Mode                     | Fastest | Avoid Traffic       | Prefer Current Route |
| Avoid Motorways                 |         | Avoid Toll Roads    |                      |
| Avoid Ferries                   |         | Avoid Unpaved Roads |                      |
| Show Traffic Delays Longer Than |         |                     |                      |
| 0 min 2 min                     | 30 min  |                     |                      |
|                                 |         |                     |                      |

| ← Car          |             |         |               |                      |
|----------------|-------------|---------|---------------|----------------------|
| Travel Mode    |             | Fastest | Avoid Traffic | Prefer Current Route |
| Avoid Motorw   | Travel Mode |         |               |                      |
| Avoid Ferries  | • Fastest   |         |               |                      |
| Show Traffic L | Shortest    |         |               |                      |
| 0 min          | 2 min       | 30 min  |               |                      |
|                |             |         |               |                      |

Also you can set the scenes you want to avoid on your trip from this menu.

| ← Car                           |         |                     |                      |
|---------------------------------|---------|---------------------|----------------------|
|                                 |         |                     |                      |
| Travel Mode                     | Fastest | Avoid Traffic       | Prefer Current Route |
| Avoid Motorways                 |         | Avoid Toll Roads    |                      |
| Avoid Ferries                   |         | Avoid Unpaved Roads | •                    |
| Show Traffic Delays Longer Than |         |                     |                      |
| 0 min 2 min                     | 30 min  |                     |                      |
|                                 |         |                     |                      |
|                                 |         |                     |                      |

## 3.5 Truck Map Settings

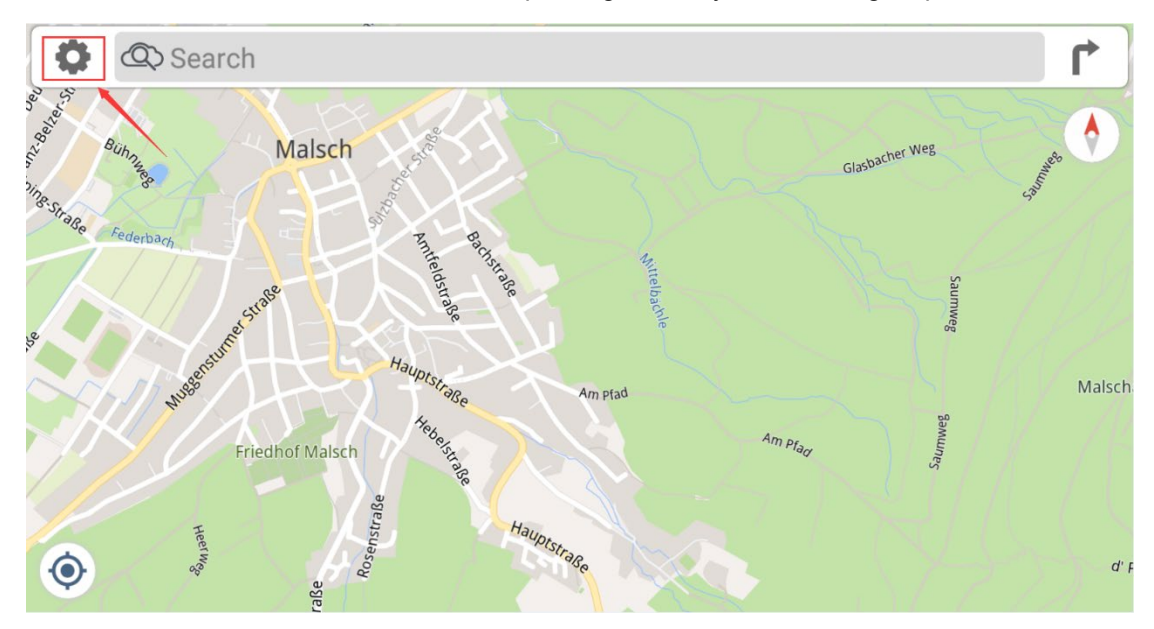

You can set the truck data to avoid the no-passing areas by the following steps.

| n General  |
|------------|
| Navigation |
| About      |
|            |
|            |
|            |

| $\leftarrow$ Navigation |           |          |  |
|-------------------------|-----------|----------|--|
| Common Settings         |           |          |  |
| 2D/3D Map               | Automatic | North Up |  |
| Demo Speed              | 10        |          |  |
| Specific Settings       |           |          |  |
| Car                     |           | Truck    |  |
|                         |           |          |  |

# ← Truck

| Travel Mode    |                    | Fastest | Avoid Traffic       | Prefer Current Route |
|----------------|--------------------|---------|---------------------|----------------------|
| Avoid Motorw   | ays                |         | Avoid Toll Roads    |                      |
| Avoid Ferries  |                    |         | Avoid Unpaved Roads |                      |
| Show Traffic I | Delays Longer Than |         |                     |                      |
| 0 min          | 2 min              | 30 min  |                     |                      |
| Truck Profile  |                    |         |                     |                      |
| Width          |                    |         | Height              |                      |

| ← Truck        |                   |        |           |          |         |
|----------------|-------------------|--------|-----------|----------|---------|
| SHOW TRAILE DE | elays Longer Than |        |           |          |         |
|                | 2 min             | 30 min |           |          |         |
| ruck Profile   |                   |        |           |          |         |
| Width          |                   |        | Height    |          |         |
| 2 m            | 2.0 m             | 4 m    | 1.8 m     | 1.8 m    | 5 n     |
| Length         |                   |        | Weight    |          |         |
| 5 m            | 5.0 m             | 20 m   | 3 t       | 3.0 t    | 50      |
| Axle Weight    |                   |        | Max Speed |          |         |
| 1.5 t          | 1.5 t             | 10 t   | 60 km/h   | 130 km/h | 250 km/ |

#### 3.6 Speed Limit Warning

Dynaway navigation map contains information about the speed limits of the road segments. it is able to warn you if you exceed the current limit. This function may not be available for your region, you can delete the function by clicking "**Uninstall Speed Cameras**".

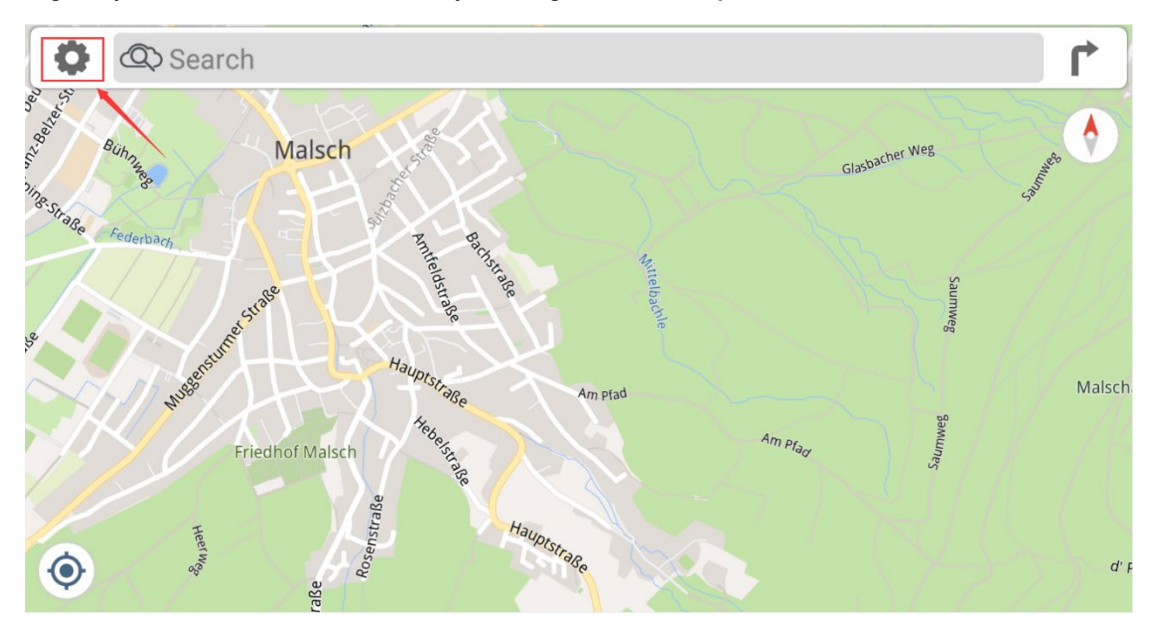

| ← Settings        |    |            |
|-------------------|----|------------|
|                   |    |            |
| Mobile Data       | On | General    |
| Warnings          |    | Navigation |
| Advanced Settings |    | About      |
|                   |    |            |
|                   |    |            |

| ← Warnings     |               |                         |
|----------------|---------------|-------------------------|
| Speed Warnings |               |                         |
| Speed Limits   |               | Speed Warning Tolerance |
| Speed Cameras  | Normal        | Uninstall Speed Cameras |
|                |               |                         |
| Warning Type   | Voice Message |                         |
|                |               |                         |

| ← Warn        | ings          |  |
|---------------|---------------|--|
| Speed Warning | S             |  |
| Speed Limits  | Speed Cameras |  |
| Speed Camera  | O Off         |  |
| opeed ourner  | O Early       |  |
| Warning Type  | Normal        |  |
|               | O Late        |  |
|               |               |  |
|               |               |  |
|               |               |  |

# Off: Close warning speed limit camera alerts

## Early / Normal / Late: Tap When to show warning speed limit camera alerts

## Speed Warning Tolerance

You can use the slider bar to select the desired tolerance value.

| ← Warı       | nings                  |        |         |  |
|--------------|------------------------|--------|---------|--|
| peed Warning | js                     |        |         |  |
| Speed Limits | Speed Warning Tole     | erance |         |  |
| Speed Camer  | In Built-up Areas      |        |         |  |
| Speed Camer  | -20 km/h               | 0 km/h | 20 km/h |  |
| Warning Type | Outside Built-up Areas |        |         |  |
|              | -20 km/h               | 0 km/h | 20 km/h |  |

#### Warning Type

| ← Warnings                      |                         |  |
|---------------------------------|-------------------------|--|
| Speed Warnings                  |                         |  |
| Speed Limits                    | Speed Warning Tolerance |  |
| Speed Camera<br>• Voice Message |                         |  |
| Warning Type O Beep             |                         |  |
|                                 |                         |  |
|                                 |                         |  |
|                                 |                         |  |

Voice Message:Warning alerts by voiceBeep:Warning alerts by beep sound

This function may not be available for your region, you can delete the function by the following steps.

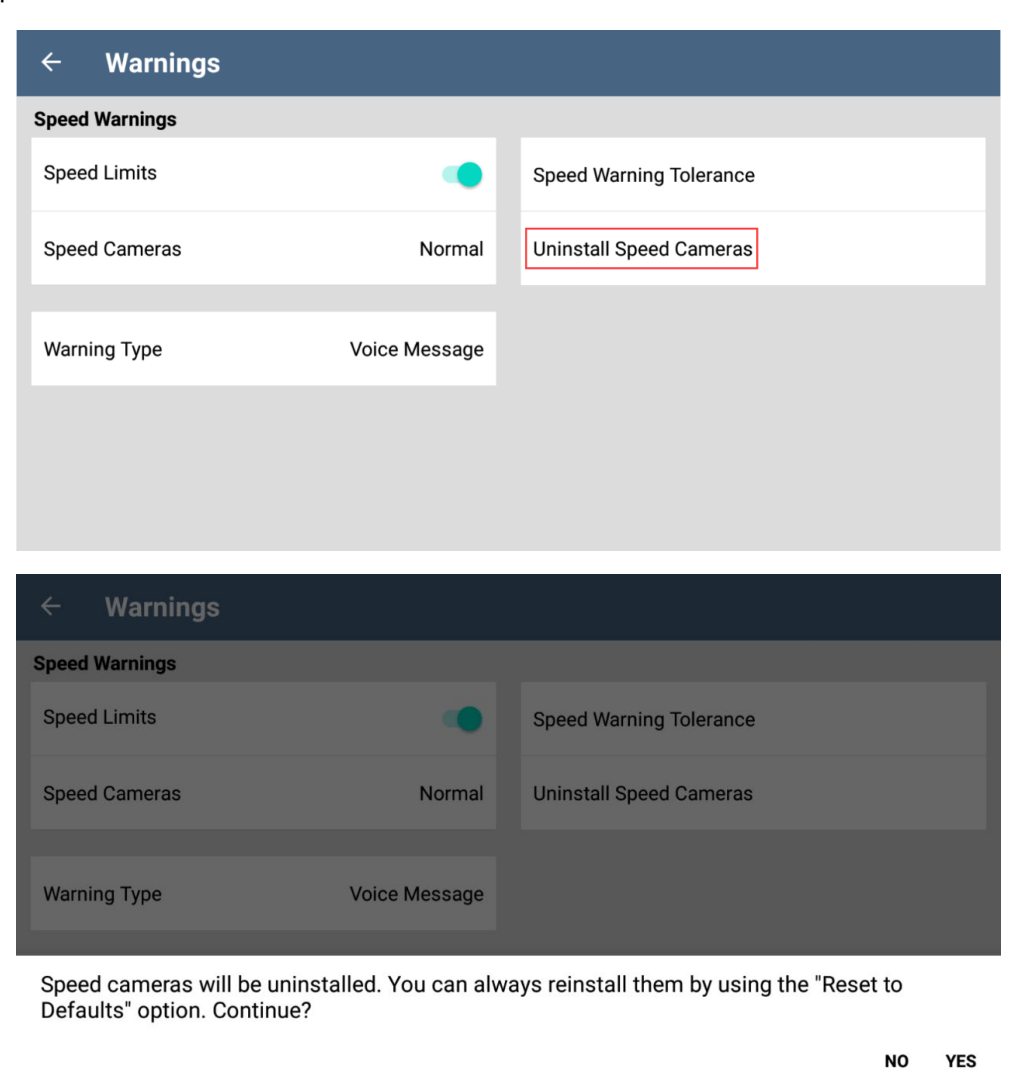

#### 3.7 Online-TMC Function

Dynaway navigation software has Online-TMC function, you can use it when Dynavin radio is connected internet via Wi-Fi.

| Queuing traffic<br>in 12.7km +3min 5.2km | km/h |
|------------------------------------------|------|
|                                          |      |
|                                          |      |

# **4 Start Navigation**

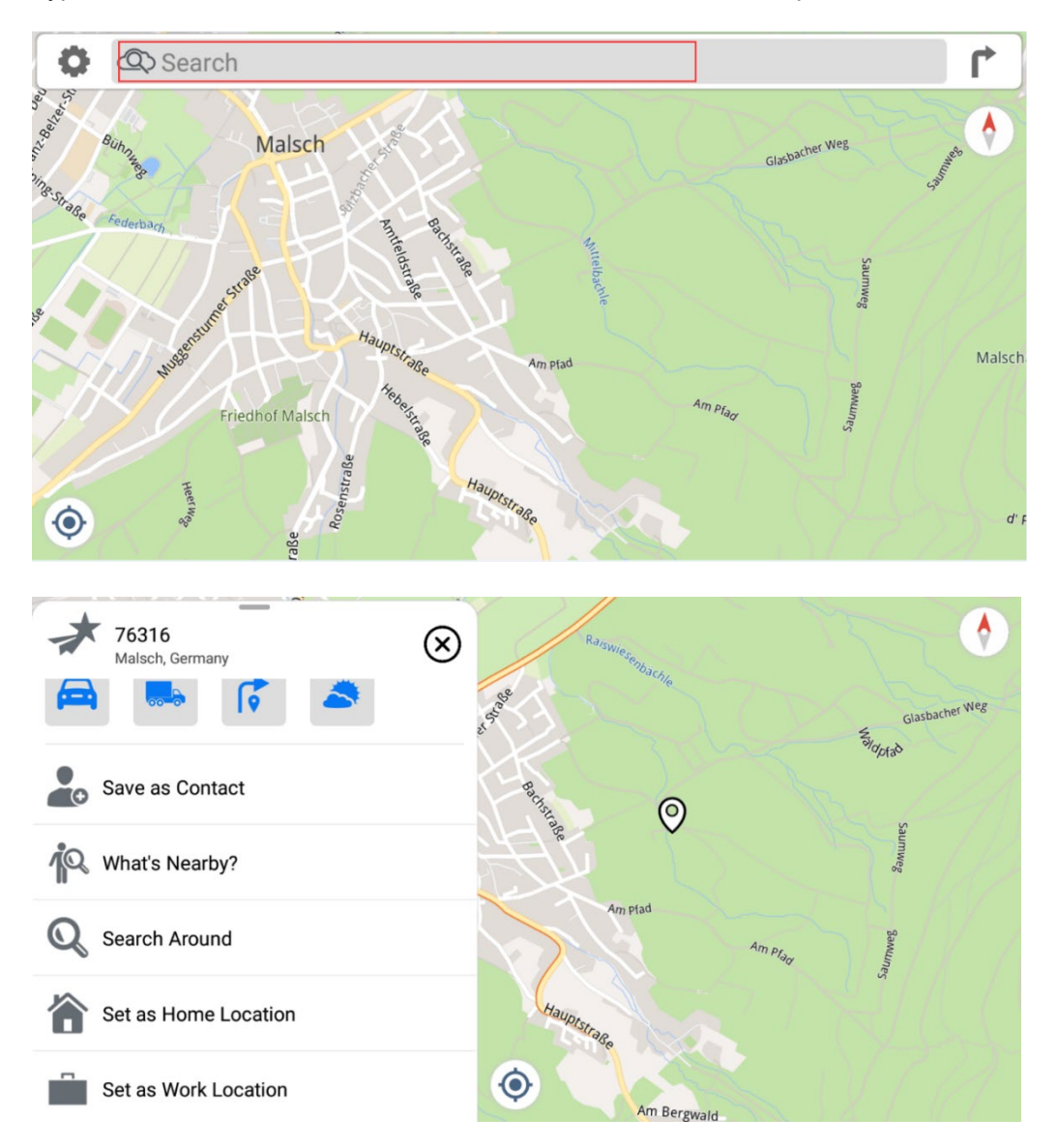

Type the address in the search bar, it shows the result as below picture shown;

### **Dynavin GmbH**

Siemensstr. 7 76316 Malsch Germany

© 2022 Dynavin GmbH

All rights reserved.

Reprinting and reproduction, even in part, is prohibited.

The features of the products are correct at the time of creation of the print product. All display representations are simulated. The color of the products may vary. We accept no liability for any typesetting errors. We reserve the right to make changes.

REV 2022 / 11 / 30

www.dynavin.de